## 参加申込サイト https://meeting.jsap.or.jp/registration

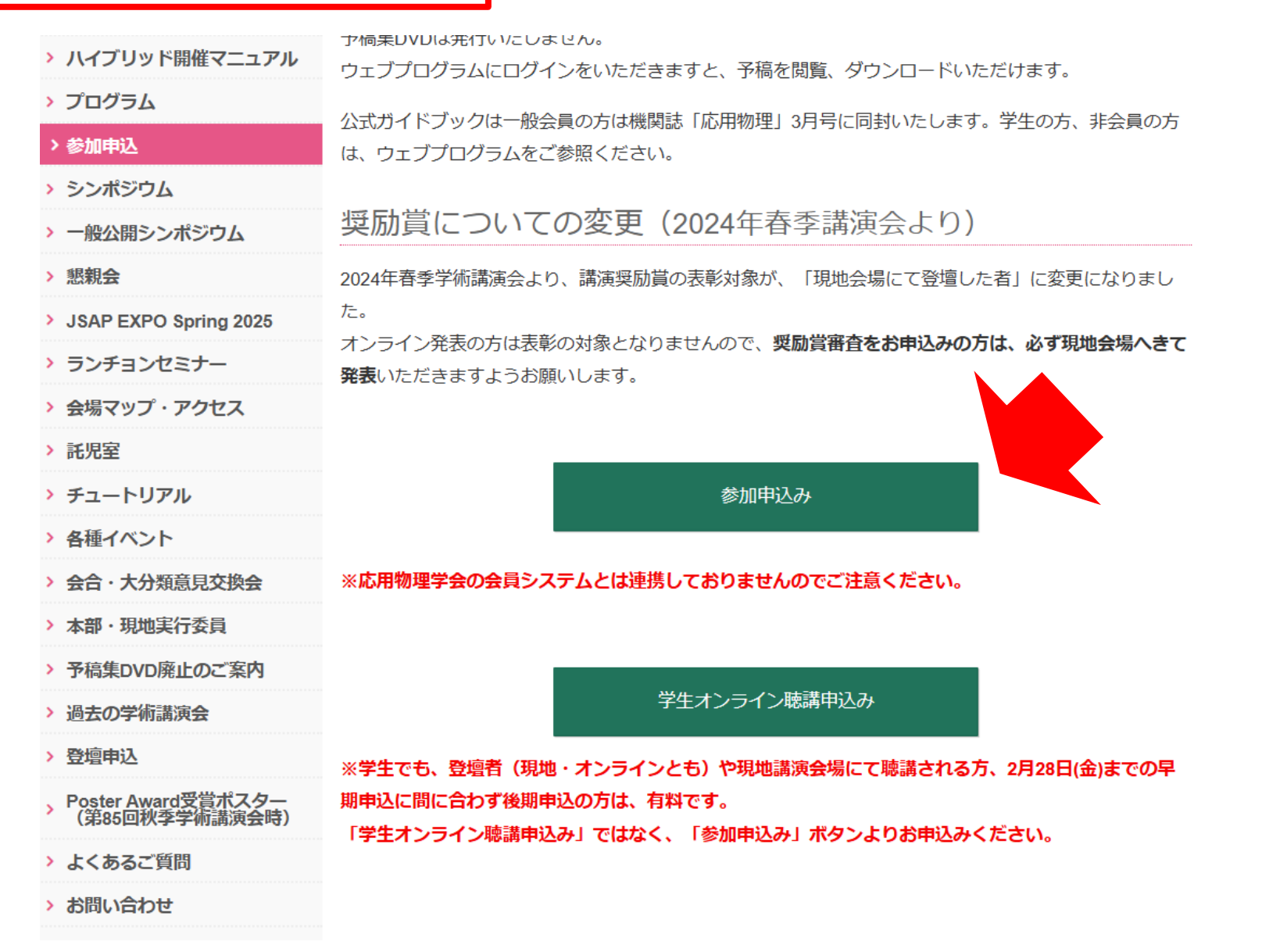

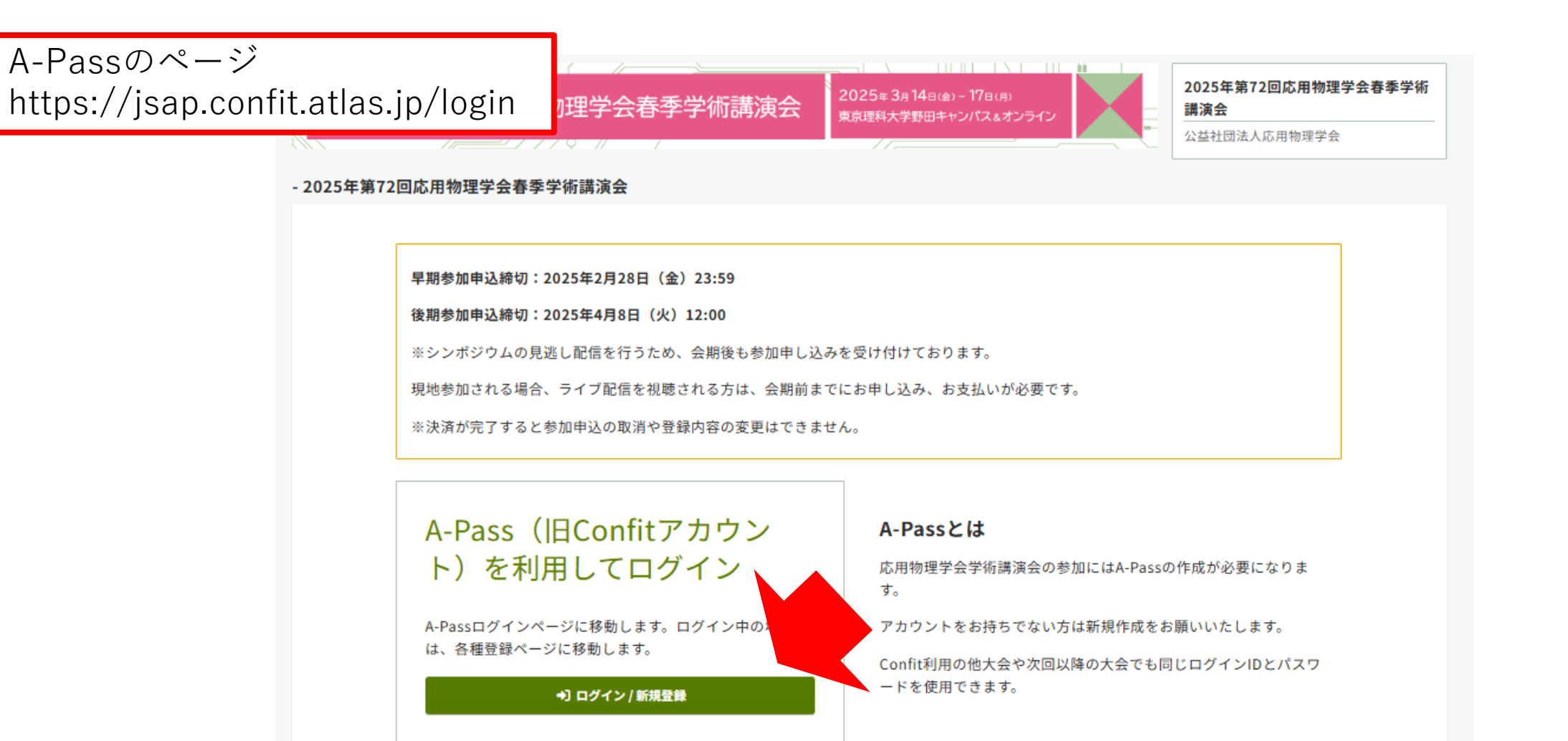

### 推奨ブラウザ

本サイトは推奨ブラウザ以外では、正しくご利用できない場合があります。お持ちでない場合は、それぞれ無料でダウンロードできますの で、インストールまたはバージョンアップしてご利用ください。 ※スマートフォン、タブレットには対応していません。

- Chrome 最新版
- Microsoft Edge 最新版
- Firefox 最新版

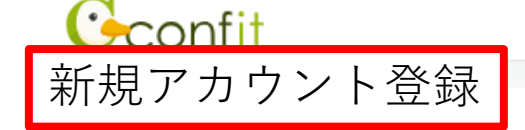

# A-Pass(旧Confitアカウント)ログイン/アカウント登録

### ConfitアカウントはA-Passへ名称変更しました

Confitアカウントをお持ちの方は、そのままA-Passとしてご利用いただけます。A-Passをお持ちか不明な方は、「アカウント確認」からご確認ください。A-Passをお持ちでない方は「新規アカウント登録」へお進みください。A-Passの詳細な説明は<u>こちら</u>をご覧ください。

| アカウント確認                                                                        | ログイン                    |
|--------------------------------------------------------------------------------|-------------------------|
| <b>A-Passをお持ちか不明な方</b> は、過去に登録した可能性のあるメールアドレスを<br>入力して、アカウントが登録されているか確認してください。 | メールアドレス                 |
| アカウント確認 >                                                                      | パスワード                   |
| 新規アカウント登録                                                                      | パスワードをお忘れですか?           |
| <b>A-Passをお持ちでない方</b> は登録が必要です。メールア・パスワードをご<br>用意のうえ、新規アカウント登録をしてください。         | ➡3 ログイン<br>ログインできない場合 ビ |
| 新規マカウント登録                                                                      |                         |

# 新規アカウント登録

以下の情報を入力してアカウント登録してください。

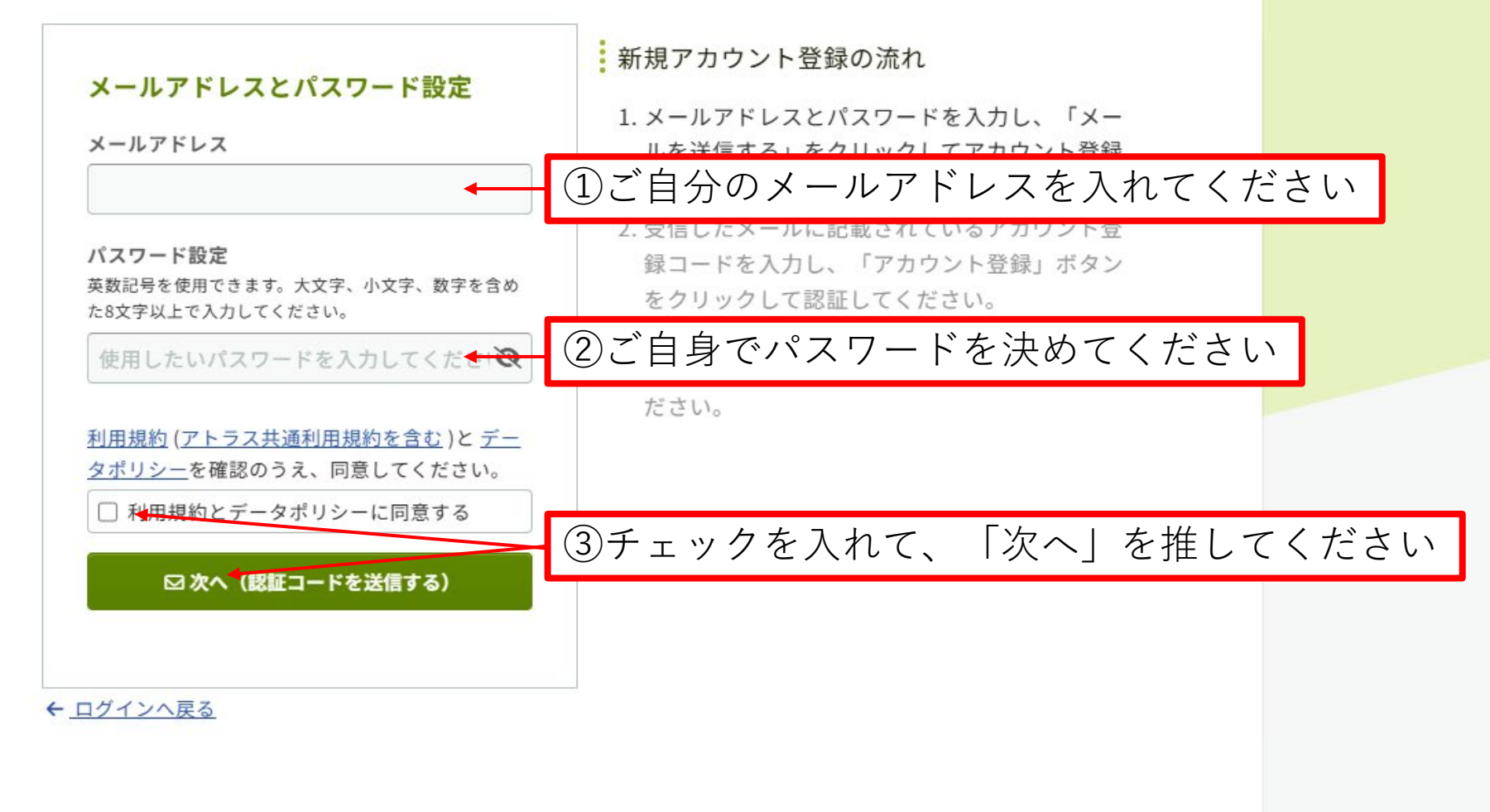

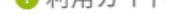

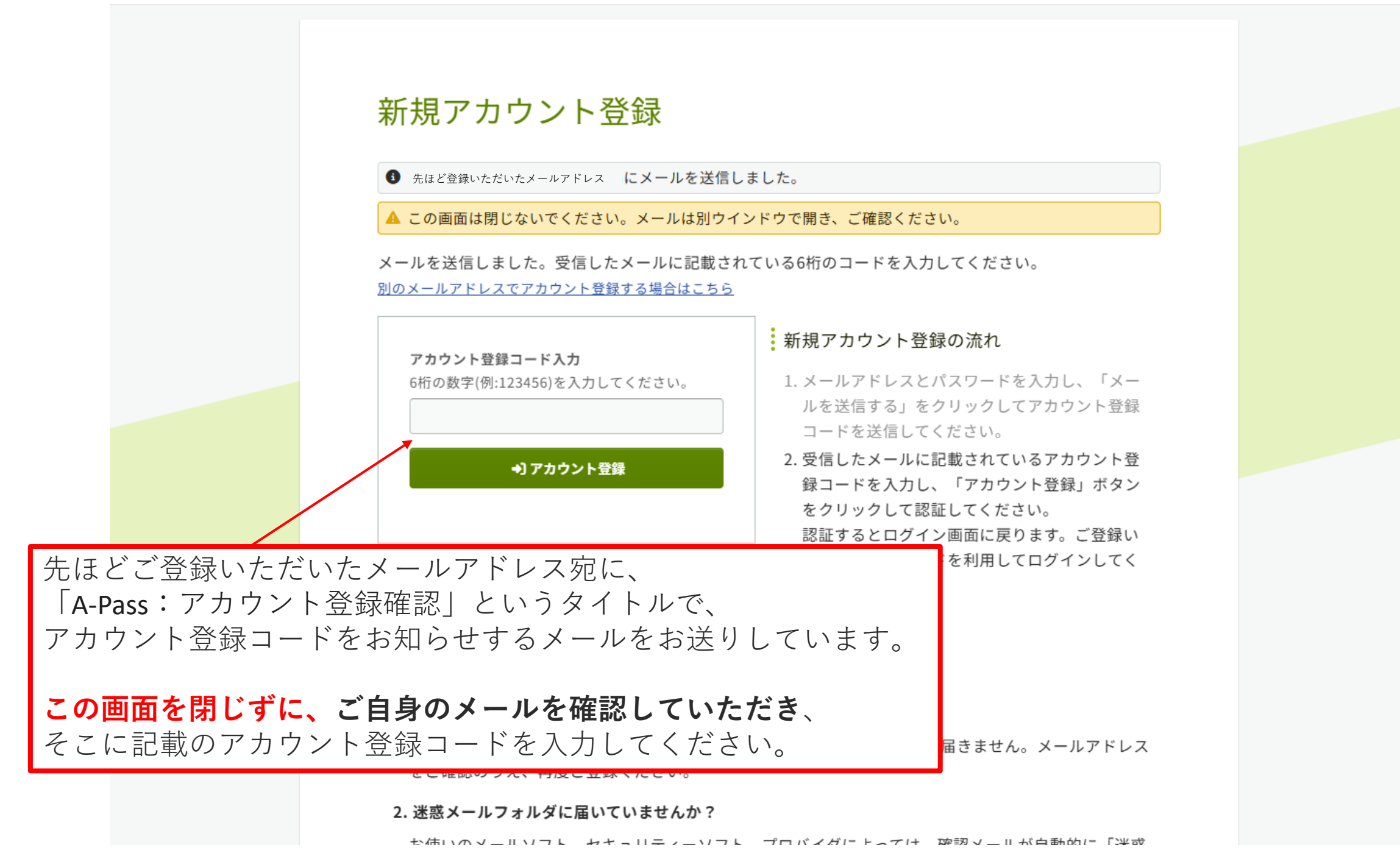

## A-Pass(旧Confitアカウント) ログイン / アカウント登録 ✓ アカウント登録が完了しました。ご登録いただいたパスワードでログインしてください。 ConfitアカウントはA-Passへ名称変更しました Confitアカウントをお持ちの方は、そのままA-Passとしてご利用いただけ たほど登録いただいたメールアドレスと Passをお持ちでない方は「新規アカウント登録」へお進みください。A-Pa パスワードでログインしてください。 アカウント確認 ログイン A-Passをお持ちか不明な方は、過去に登録した可能性のあるメールアドレスを メールアドレス 入力して、アカウントが登録されているか確認してください。 パスワード → アカウント確認 パスワードをお忘れですか? 新規アカウント登録 +)ログイン A-Passをお持ちでない方は登録が必要です。メールアドレスとパスワードをご 用意のうえ、新規アカウント登録をしてください。 ログインできない場合 🖸 新規アカウント登録 →

# パスワード再設定用の連絡先登録

続いてパスワード再設定用の連絡先登録を行います。

アカウントにログインできなくなった場合、以下で登録した連絡先から再設定通知を受信できます。追加は 任意になります。

パスワード再設定用の連絡先登録とは? 🆸

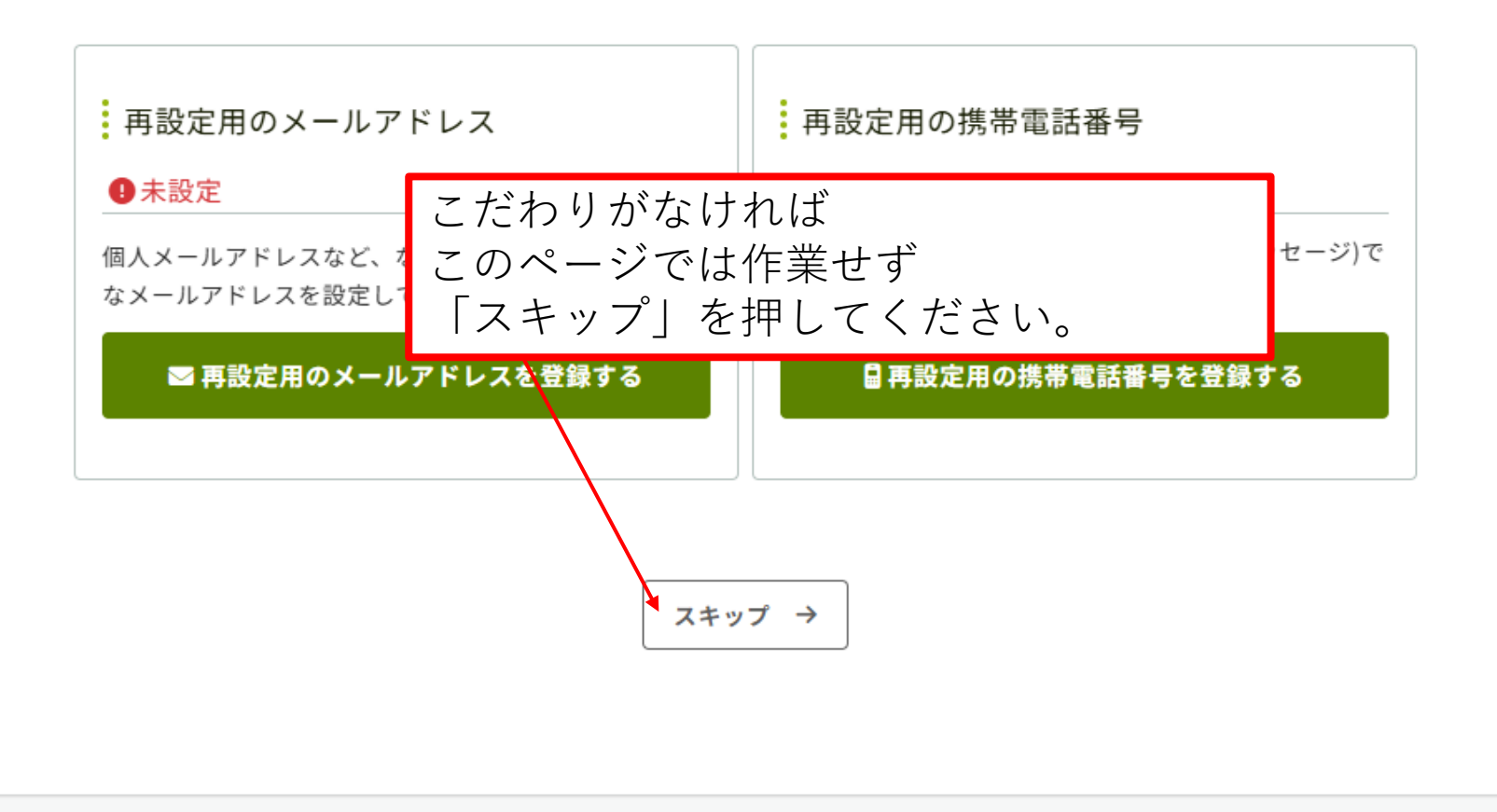

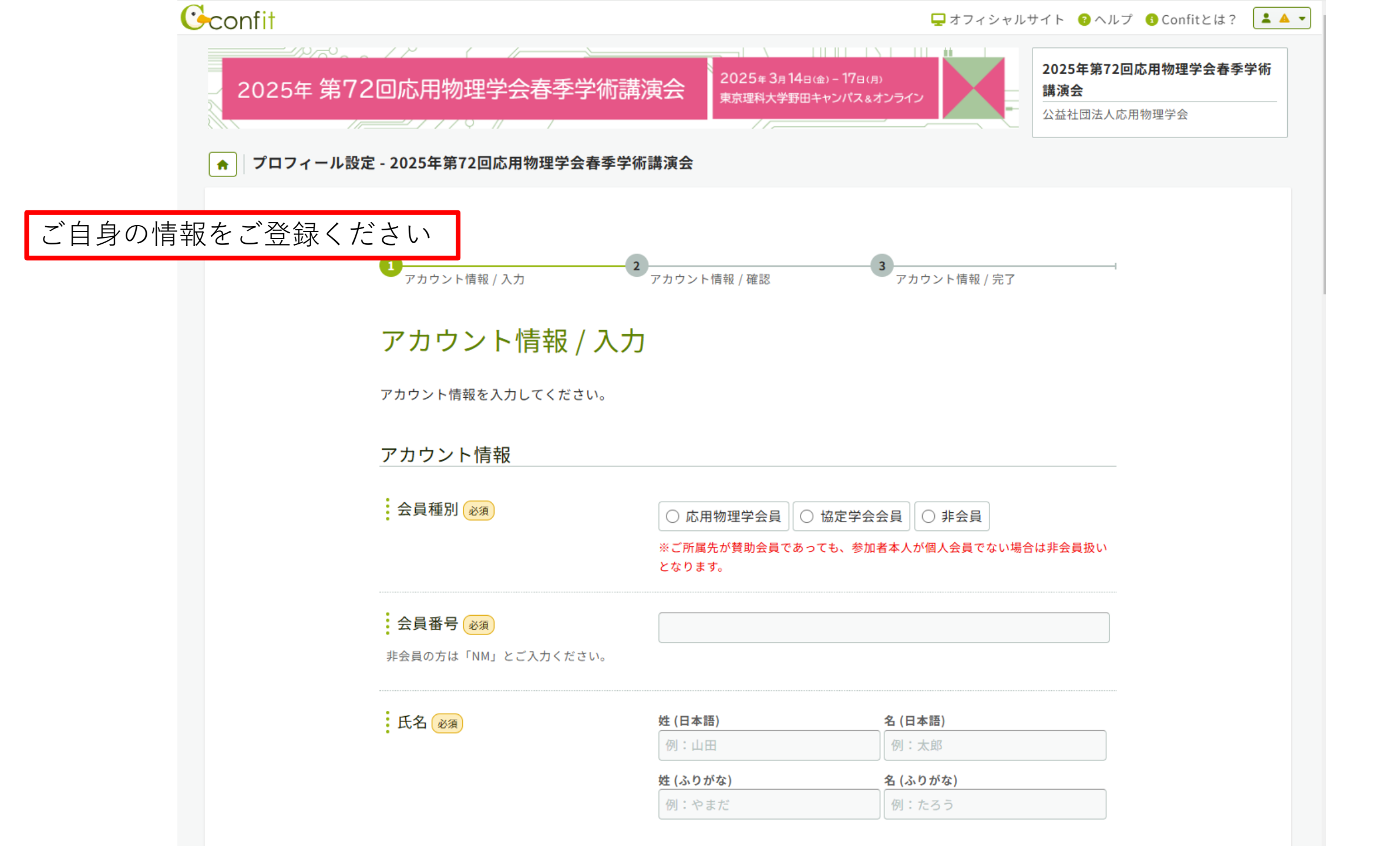

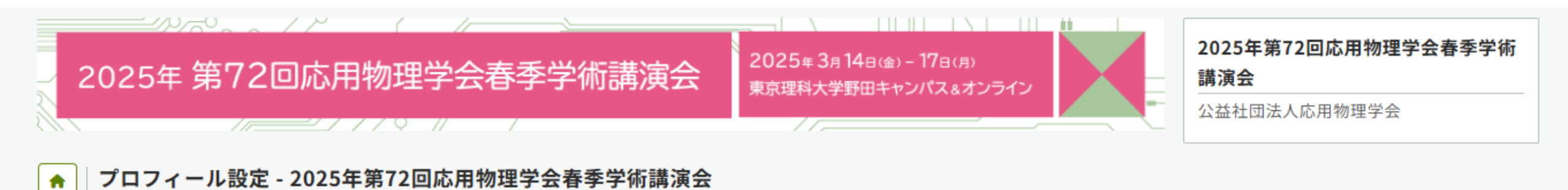

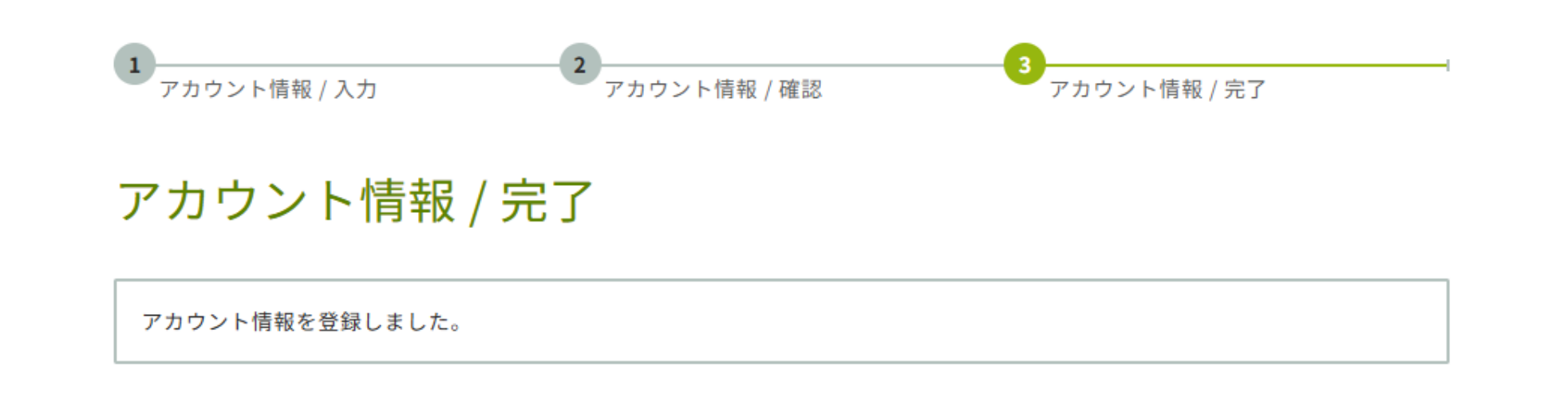

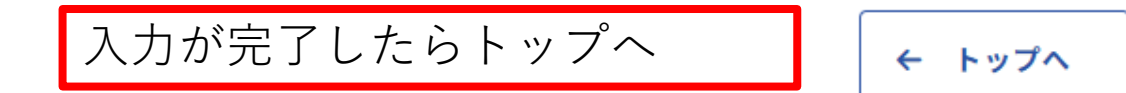

|                                                                                                    | SHUEAASEMETY®                                                                                                    |
|----------------------------------------------------------------------------------------------------|----------------------------------------------------------------------------------------------------|
| - 2025年第72回応局物理学会善学等議演会                                                                                                    |                                                                                                    |
| 参加登録                                                                                                    | 8                                                                                                    |
| ·斯曼拉申达副句:2025世2月28日(金)23:59                                                                                                    | お願い合わせ先                                                                                                    |
| 御参加寺後御信:2025年4月6日(火)12:50<br>決済が完了すると参加寺込の政治や役組内容の変更はできません。<br>対応で参加される方>                                                                                                    | <ul> <li>2.前い待わせは、次下連接方支でご達接くだけい。</li> <li>ジス谷は近人 応持期間学会 道楽会社当<br/>TEL-03-3028-7724<br/>E-mait:modifiedDisp.or/p</li> </ul> |
| 「学校工業をダウンロード、台湾にて、会場にご勝参ください。<br>「学校工業をダウンロード、台湾にて、会場にご勝参ください。<br>協参を立ちて完成での例下を希望される場合は、外行体500円を頂<br>いたします。                                                                        |                                                                                                    |
| オンラインで券加される方ン<br>ちらのサイトでは重要会のオンライン機能はできません。<br>ニブブログラムにログインをいただくと視聴いただけます。                                                                                                    |                                                                                                    |
| ミゴブログラム (Conht):<br>畑中                                                                                                    |                                                                                                    |
| ウェブプログラムは、参加等込み応用のグインID(メールアドレ<br>)、パスワードでログインできます。<br>認知物学等命を認知し、パスワードではログインはいただけ主要人。<br>ログインいただきますと、予備PDEの発見、セッションの視聴ができ<br>す。<br>シッイン視聴方法については、以下のマニュアルをご参照くだけい、<br>シッイン規能でニュアル |                                                                                                    |
| 不明な点がございましたら、講演会対当(meetingSjup.or.jp)まで<br>街い合わせください。                                                                                                    |                                                                                                    |
| 知道学家には以下の参加期的への回意が必要です。以下内容をご確認の<br>は、ご知識いただける場合のみ、「同志する」をテェックして等な学<br>味噌味してください。                                                                                                  |                                                                                                    |
| 3125%#1200.0%%#768#768#80 95880                                                                                                    |                                                                                                    |
| 10年間にに、北京市道学会の特徴やみマイトスキ、各型や分を行った方、および北京市<br>学校の形式部を物からくもうらうからことでも、全部高は、各型や分泌に分支のみるは<br>くらい取りパステレーを利用することで、名型の品は、各型や分泌におかったは<br>(18日)によりらうごたち参加することができます。                           |                                                                                                    |
| ・市市市<br>(論会を送して登得される予範の者作権は本合に、講座院別のよび院務の著作権は議論<br>に保護します。<br>- 発貨事項                                                                                                    |                                                                                                    |
| 会は、講論会の参加により、参加者に考える協夫・協会等について、一切影響賞任年<br>いなけん。                                                                                                    |                                                                                                    |
| - 第五章項<br>1世紀の、憲論会に登せてもにあたって、此時物連学会では、参加者の以下に時当て<br>1、父はその恐れの命令行動を禁止しまで、                                                                                                    |                                                                                                    |
| 1)主意見の第三者の書作場、尚書場、問意、プリイバレー、十の他の勝利なは利益を<br>特別など為。<br>90                                                                                                    |                                                                                                    |
| 本自殺が何知者に許行をとることなく、課題の様子や学知者の様人集構等(採用・<br>周期・ビップ書)を、始急・開発・増加・オフリーシンドルトなどの取らせる手段<br>において美術なは思想する行為<br>課題会の方法を解合・解測・解剖に、303やフェブワイト上等でに関する行為                                           |                                                                                                    |
| 課題なで登録された第三・記録者を第一名に開発する行為、よた、第一名が開発作<br>第七世界でに第二名行為、又は自己なび第一名の個人開発者をに関する行為<br>(本人開発者を取用する行為、又は自己なび第一名の個人開発者をに関する行為                                                                |                                                                                                    |
| (1) (1) (1) (1) (1) (1) (1) (1) (1) (1)                                                                                                    |                                                                                                    |
| 作用をアスワントモールに利用する行動<br>発動構成を訪れてる行為<br>                                                                                                    |                                                                                                    |
| 190<br>日本記が第三者の世内・名誉を発展する石油、足に集集する石油<br>市場の特殊とは営業等かの自然でも石油できませんであ。                                                                                                    |                                                                                                    |
| +ok. 10+4001464464                                                                                                    |                                                                                                    |
| 19日、以下ロンデれかに後当する場合には、参加者に避知することなく、ネサービス                                                                                                    |                                                                                                    |
| 128212-89962319887621108027.<br>180                                                                                                    |                                                                                                    |
| 今知点が禁止事項を行った言が対抗した場合、該当学会学知者のアスウント博用を<br>制約学会場合があります。<br>コンピューターンステムの不見会当は天沢市により、学校が必要の作用した場合、本                                                                                    |                                                                                                    |
| サービスの全部定は一部を争けなは中部することがあります。                                                                                                    |                                                                                                    |

こちらの画面が出てきますので、 同意するにチェックを入れ、 参加登録に進んでください。

#### ◆ 参加登録 - 2025年第72回応局物理学会春季学術議演会

0 9104880 @#10489087

参加登録選択

10.71115

| 如果分                  | 由黄润分                                         | 空期申込      | 後期申込      | 假活分 |
|----------------------|----------------------------------------------|-----------|-----------|-----|
| 10                   | 这种会员("建会员含む)                                 | 12,000(%) | 18,000(1) | 不讓病 |
|                      | <b>经支学会员</b> <sup>1</sup>                    | 12,000(*) | 16,000(?) | 朝込み |
|                      | シニア会員3・採得会員                                  | 4,000(*)  | T,003(')  | 不課程 |
|                      | 常会員3                                         | 23,000(*) | 30,000(9) | 病込み |
| rg.                  | 这符合具("基金具含石)                                 | 1,00011   | 5,00011   | 不漏矣 |
| (1944)(1945)(1947)   | 協定学会員3、評会員3                                  | 3,000(*)  | 5,000(1)  | 朝达み |
| 19                   | 応用会員("準会員会む)                                 | 0(9       | 5,000(9)  | 不課税 |
| 4.2.9.4.2.8歳者「世治者除く」 | 協定学会員 <sup>1</sup> · <b>计会员</b> <sup>1</sup> | ally      | 5,000(!)  | 朝込み |
|                      |                                              |           |           |     |

#### 参加区分 (28)

「ご決議先が賛協会員であっても、参加者本人が収入会員でない場合は対会員扱いとなります。

|   | K:37/項目                                                    | · 新聞の<br>の<br>の<br>の<br>の<br>の<br>の<br>の<br>の<br>の<br>の<br>金<br>の<br>一<br>の<br>の<br>の<br>の<br>の<br>の<br>の<br>の<br>の<br>の<br>の<br>の<br>の | **        |
|---|------------------------------------------------------------|----------------------------------------------------------------------------------------------------|-----------|
| 1 | ●一般:応除会員(三里会員当仁)                                           | 12,000 (7)                                                                                                    | 18,000 79 |
| 3 | ○ 一般:協定学会員                                                 | 12,000 円                                                                                                    | 18,000 🛱  |
| 3 | 0-8:344                                                    | 23,000 F3                                                                                                    | 20,000 17 |
| 4 | 〇 応告シニア会員・終発会員                                             | 4,000 73                                                                                                    | 7,000 円   |
| 5 | <ul> <li>(二句句···································</li></ul> | 2,000 FF                                                                                                    | 5,000 円   |
| 4 | 〇 学乐 (協定学会員·深合員 受探者·現於乾濃者)                                 | 3,000 FT                                                                                                    | 5,000 FT  |

#### 学生証【学生の方のみ必須】

学生の方で、学生後をアップロードいただいていない場合は、後日お芋込みを取り捨させていただきます。 必ずアップ ロードしてください。

±7970-P

学生版 224 Dag BRODOLESK 19060 ファイルサイズ:10.0 %% 新得子:pdf 参加形態 予定されている参加的物をご追訳ください。 主要更となってもご連絡は必要ございません。 参加形象 (200 ● 現林専加 ○ オンライン専務 ・国家開設賞の事業・受賞対象は<u>関係受賞をした</u>国家 者のみとなります。ご注意ください。 ) 現林専加とスンライン専加を信用 支払方法(回到 🌕 VISA 🏥 🔤 🤬 クレジットボード装装法、GMDペイメントゲートウェイ社会ポンフィン装装代行サービスを影響しています。 〇コンビニ決測 · ±7>107> · 0-72 · 7750-7-5 · 523597 セイコーマート コンドニ体強は、GROAイズントデートウェイギのオンマイン保護性計セードスを利用しています。 コンドニ体強は、日本部分のコンドニのみご利用いただけます。 保留単語さページを日本部のみてのご用用したりますのでご注意ください。 ○ 福行搬込

○ 単時間に、GBOやイメントゲートウェイ化のホンライン発展性力・ビスを対象しています。最大高はGBOの高品でもキット総 DELやります。 下最新学校への入参のよど特別したけます。 不満発生性人へつきた高齢的なくれています。

COARTER

4 1974R4

## 参加区分や、支払方法を選択してください。

| お支払いに進むをクリックして、<br>参加費のお支払いを済ませてく<br>ださい。 | 1<br>参加登録選択<br>参加登録受付完了                                                                                                    |
|-------------------------------------------|----------------------------------------------------------------------------------------------------|
|                                           | 参加登録受付完了<br>参加登録を受付ました。「お支払いに進む→」をクリックして、参加費のお支                                                                                   |
|                                           | <b>払いを完了してください。</b><br>参加受付番号:A05466                                                                                              |
|                                           | まだお申込みは完了しておりません。<br>続いて参加費の決済ページにお進みください。                                                                                        |
|                                           | ■支払方法「クレジットカード」をご選択の方<br>「この内容でお支払いに進む」をクリックし、<br>決済ページにてクレジットカード番号等の必要情報をご入力ください。<br>決済完了後、システムから「参加費決済完了のお知らせ」という件名のメールが配信されます。 |
|                                           | ■支払方法「コンビニ決済」をご選択の方<br>「この内容でお支払いに進む」をクリックし、<br>決済ページにて参加費をお支払いになるコンビニエンスストアをご選択ください。                                             |
|                                           | ファミリーマート・ローソンにつきましては、画面上にお支払いに必要な情報が表示されます。この情報は画面を<br>閉じてしまいますと、再度確認することはできません。<br>必ず画面に記載されている情報を記録してから、画面を閉じてください。             |
|                                           | ■支払方法「銀行振込」をご選択の方<br>「この内容でお支払いに進む」をクリックし、<br>お支払い内容の確認をしてください。<br>参加登録画面トップで請求書をダウンロードいただけます。<br>請求書の宛名はご自身で修正いただけます。            |
|                                           | <ul> <li>← トップへ</li> <li>ピ 登録内容変更</li> <li>お支払いに進む →</li> </ul>                                                                   |

### オンライン決済 - 決済内容確認画面

下記のお申し込み内容を確認して、お支払いに進んでください。

↓お支払いへ進む

← トップへ

🕑 登録内容変更

# 銀行振り込みを選択された方への ご案内です。

| 方法 銀行振込                                                              |                      |                |  |
|----------------------------------------------------------------------|----------------------|----------------|--|
| <b>支払期限</b> 2025年2月28日                                               |                      |                |  |
| 合計金額 12,000 円                                                        |                      |                |  |
| <b>登録目時</b> 2025年2月27日 09:34                                         |                      |                |  |
|                                                                      |                      |                |  |
| 参加費                                                                  |                      |                |  |
| 区分/項目                                                                | 単価 数量                | 金額             |  |
| 参加区分 一般:応物会員(※準会員含む)                                                 | 12,000円 1            | 12,000 円       |  |
| 合計                                                                   |                      | 12,000 円       |  |
| MET (MEATAT ME)                                                      |                      |                |  |
| 字王祉【学生の方のみ必須】                                                        |                      |                |  |
| 学生証                                                                  | ENE                  |                |  |
| 参加形能                                                                 |                      |                |  |
|                                                                      |                      |                |  |
| · 参加形態 - 現地参加                                                        | 形態 現地珍加<br><b>5法</b> |                |  |
| 支払方法                                                                 |                      |                |  |
| 相行振动                                                                 |                      |                |  |
|                                                                      |                      | + #3#0000#b32* |  |
| 前行扱うは、GMUペイスクトケートリエイ在のオクライン決済<br>ット銀行になります。<br>日本国内からの入会のみご利用いただけます。 | 代行サービスを利用している        | 9。無必元はGMUあおてらふ |  |
| 決済手続きページも日本類のみでのご案内となりますのでご注                                         | 意ください。               |                |  |
|                                                                      |                      | 🕑 登録内容変更       |  |
|                                                                      |                      |                |  |
| 【お申し込みの対象大会】<br>大会名:2025年第72回応用物理学会春季学術講演会                           |                      |                |  |
| 会期:2025年3月14日(金)~3月17日(月)                                            |                      |                |  |
|                                                                      |                      |                |  |
| 【キャンセル・変更について】<br>原則、お支払い完了後のキャンセルはできません。                            |                      |                |  |
| 【キャンセル・変更について】<br>原則、お支払い売了後のキャンセルはできません。<br>特定商取引法に基づく表記            |                      |                |  |
| 【キャンセル・変更について】<br>原則、お支払い完了後のキャンセルはできません。<br>特定商取引法に基づく表記            |                      |                |  |

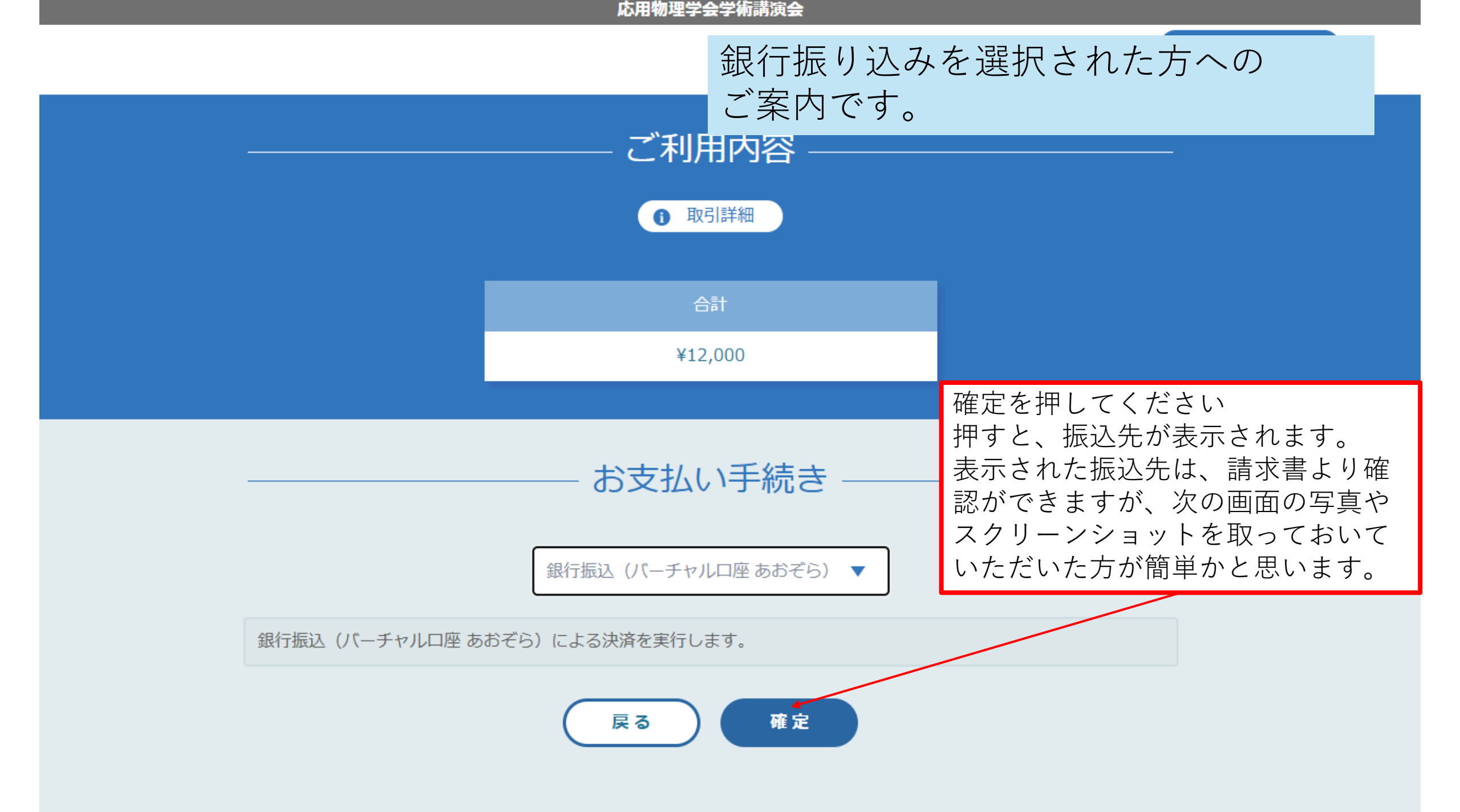